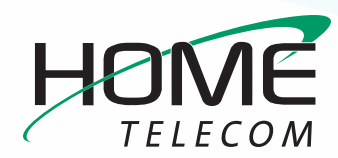

## **Getting Started**

## Add a New Email Account in Mac Mail

1 Open your Mail icon.

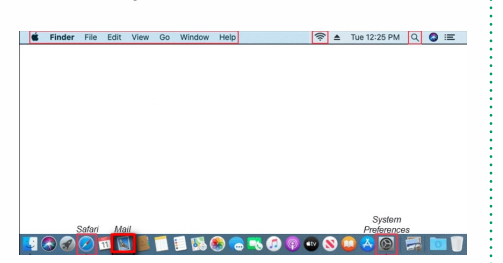

2 Select Mail > Add Account

|                                          | ail File Edit           | View |
|------------------------------------------|-------------------------|------|
|                                          | About Mail              |      |
|                                          | Preferences             | Ж,   |
| 🔲 Ma                                     | Accounts                |      |
| 2                                        | Add Account.            |      |
| <ul> <li>Chase</li> <li>Broke</li> </ul> | Services                | +    |
| CON                                      | Hide Mail               | жн   |
| chas<br>Brok                             | Hide Others<br>Show All | √жн  |
| CON                                      | Quit Mail               | жQ   |

3 Choose Other Mail Account... and click Continue.

| Choose a Mail acco | ount provider       |               |
|--------------------|---------------------|---------------|
| 0                  | iCloud              |               |
| 0                  | E Exchange          |               |
| 0                  | Google <sup>.</sup> |               |
| 0                  | YAHOO!              |               |
| 0                  | Aol.                |               |
| 10                 | Other Mail Account  |               |
| ?                  | Quit                | 2<br>Continue |
|                    |                     |               |

4 From the Add Account window, enter your Name, Email Address and Password. Click Sign In.

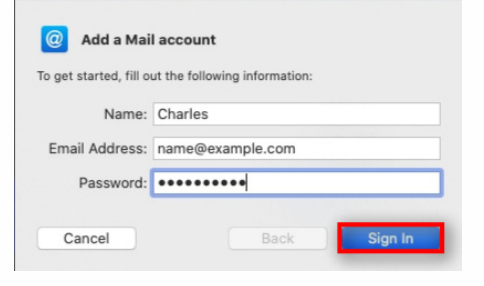

- 5 Enter Mail Server Settings
  - Enter Email Address
  - Enter your User Name (ex: myemail@homesc.com) and Password
  - Select IMAP from the dropdown
  - In the Incoming Mail Server field enter: mail.homesc.com
  - In the Outgoing Mail Server field enter: smtp.homesc.com
  - Click Next

| Email Address:        | name@example.com |
|-----------------------|------------------|
| User Name:            | Automatic        |
| Password:             | •••••            |
| Account Type:         | IMAP or POP      |
| ncoming Mail Server:  | mail.example.com |
| Outgoing Mail Server: | mail.example.com |

6 Ensure Mail is checked and press Done.

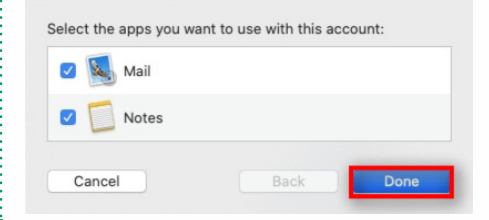